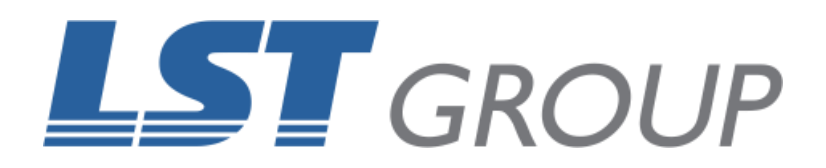

## WINDOWS DRIVER ENFORCEMENT

Revision: September 2018

## WHAT THIS GUIDE IS ABOUT

This guide is designed to help outline the procedure to overcome an issue when installing the Universal Control Panel (UCP) and Windows 10 prevents the completion via a driver signature enforcement issue.

Windows 10 enforces driver signatures by default and this can be disabled to install drivers that are not digitally signed. Use the steps outline in this guide to disable driver signature enforcement to complete the installation process, once complete the computer will be returned to default settings for driver enforcement.

Please uninstall all instance of the UCP prior to commencing the steps outlined in this guide by opening the Control Panel and clicking Uninstall a Program.

If you require further help with the information contained in this guide, please contact the LST Group support department at support@lstgroup.com.au

## **INSTALLATION PROCESS**

- I- Click the Start Menu and select Settings.
- 2- Click Update and Security.
- 3- Click on Recovery.
- 4- Click **Restart now** under Advanced Startup.
- 5- Allow the computer to restart.
- 6- Click Troubleshoot.
- 7- Click Advanced options.
- 8- Click See More Recovery Options.
- 9- Click Startup Settings.
- 10- Click on Restart.

II- On the Startup Settings screen press **7 or F7** to disable driver signature enforcement.

12- Your computer will restart, and you will be able to install nondigitally signed drivers.

13- Install the Universal Control Panel.

14- When the installation is complete, your computer will restart, and the driver signature enforcement will be re-enabled.

## **CONTACT US**

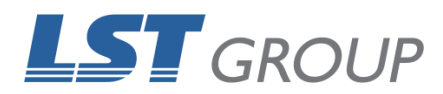

109 Bonds Rd Punchbowl NSW 2196 Phone: 61 2 9584 9499 Fax: 61 2 9584 9550 LSTGroup.com.au Sales: <u>sales@lstgroup.com.au</u> Support: <u>support@lstgroup.com.au</u>